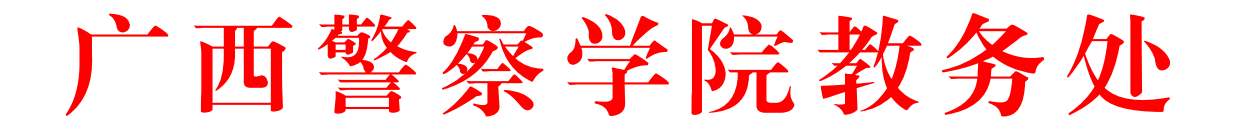

教务字〔2023〕134号

## 教务处关于公布学生申请缓考、缓考后申请 考试流程的通知

各教学单位:

根据学校发展需要,为进一步方便学生、简化办事流程, 提高我校教学管理信息化水平和工作效率,教务处调整优化 了学生申请缓考、缓考后申请考试的业务流程,学生可通过 教务系统线上办理以上事务,各相关部门全流程线上审核。 现将相关事项通知如下:

一、申请缓考流程

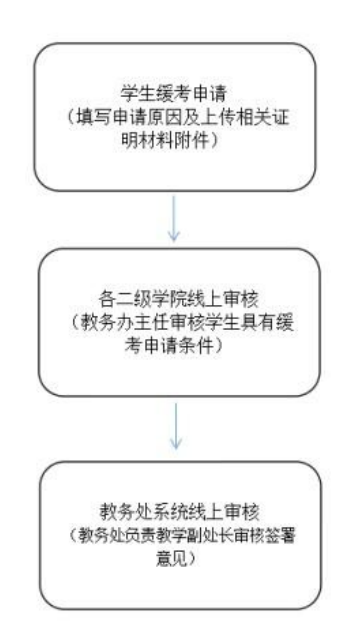

## 缓考申请、审批流程具体操作如下:

1. 申请缓考的学生登录教务系统,点击"主控",选择"课程考试"。

| <b>愛廣西警察學院</b><br>Guangxi Police College | 教学综合管理服务平台                  |                               |                                         | ♣ 前页 ■ 主控 Q 攒索 0\$ 主                | 题 ¥全屏 ☞ 退出 三更多 |
|------------------------------------------|-----------------------------|-------------------------------|-----------------------------------------|-------------------------------------|----------------|
|                                          | 学籍信息<br>78898、Hai, Marching | 培养方案<br>小人和#2018/09/09/09/07  | 网上选课<br>IPA, HOBA, MARAKE<br>MARATILIZA | 数学安排<br>Helene, sterionsko<br>Helen |                |
| I                                        | 教学评价<br>医外间相同的效何价本          |                               | 资格考试<br>资格考试<br>500%运动                  | 免修重修<br><sup>免修重修</sup>             |                |
|                                          | 学业成绩<br>学业成绩                | 教材信息<br>GREAD MILLION MILLION | 公共宣 <b>询</b><br>Execution And Fishers   |                                     |                |

2. 在"课程考试"中选择"申请缓考",在"考试轮次"进行选择相对应的考试内容,点击检索,找到想要申请缓考的科目,再进行申请。在进行缓考类别的选择时要注意选择对应的类别,填写完申请缓考原因后,一定要上传相关证明材料才能点击"确定"。(如缓考类别选择因病,则须上传医院相关证明;因公事须上传学校有关文件作为缓考申请的附件。如无证明文件的须上传有辅导员签字的纸质证明材料。)

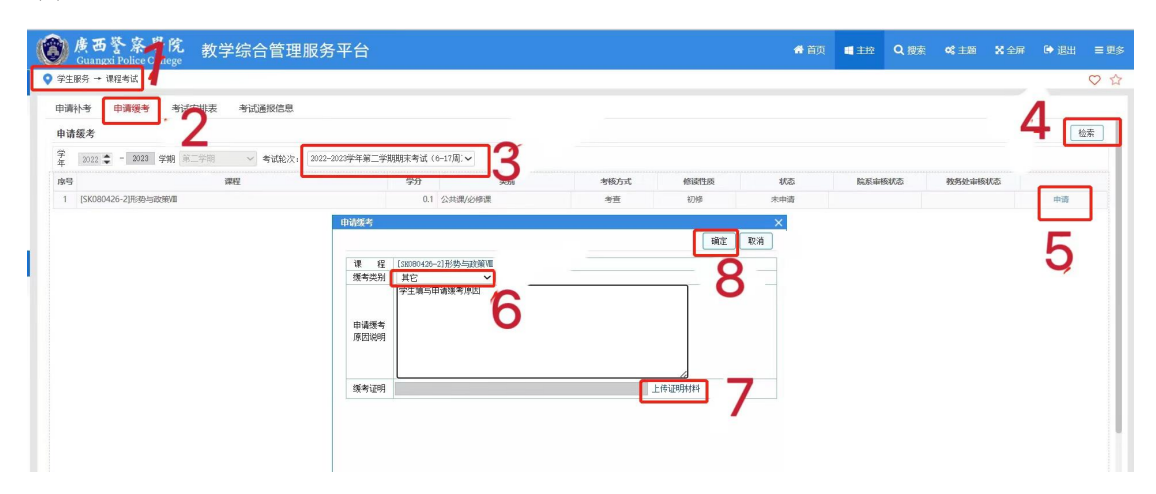

| • | <mark>廣西警察學院</mark> 教学综合管理服务习<br>Guangxi Police College<br><sup>9</sup> ##約一期時前 | F台                                 | 您确定要确                          | 角认当前缓考申请?              |      | 确定 取消               | 💣 首页      | ■ 主控 Q 搜 | t <b>o(</b> ±10) | Х 全屏 | ☞ 退出 | = 更多<br>♡☆ |
|---|---------------------------------------------------------------------------------|------------------------------------|--------------------------------|------------------------|------|---------------------|-----------|----------|------------------|------|------|------------|
|   | 申請秋考 申请援考 考试安排表 考试通报信息<br>申请援考                                                  |                                    |                                |                        |      |                     |           |          |                  |      | 8    | 金索         |
|   | 2022 ◆ - 2023 学期 第二字前 ◇ 考试轮次: 2022-2023<br>ゆ号 環程<br>1 [SK080426-2用:時中回歌句/II     | 学年第二学期                             | 御末考试(6-17<br>学分<br>0.1 公1      | (周): ✔<br>実知<br>は凄/少始课 | 考核方式 | 1052011205<br>17745 | 状态<br>末中道 | 院系审核状态   | 教务处审核状           | ð.   | 中语   |            |
|   |                                                                                 | 建成5<br>课 程<br>缓考共别<br>申请缓考<br>原因说明 | [58060429-2]形<br>因事<br>学生填写申请的 | 約—100年間<br>英考原因        |      |                     | ×<br>R#   |          |                  |      |      |            |

 取消缓考申请:学生申请缓考后,教务办主任和教务 处领导未审核的情况下,学生可以自行取消缓考的申请。

| 🔞 廣西警察學院 教学综合管理<br>Guangxi Police College | 服务平台                      |         |      |      | 🖨 首页 | ■ 主控 | Q 搜索 | <b>43</b> 主题 | X 全屏 | 🗘 退出 | ≡ 更多 |  |
|-------------------------------------------|---------------------------|---------|------|------|------|------|------|--------------|------|------|------|--|
| ♀ 学生服务 → 课程考试                             |                           |         |      |      |      |      |      |              |      |      | ♡☆   |  |
| 申请补考 申请援考 考试安排表 考试通报信息                    |                           |         |      |      |      |      |      |              |      | ſ    | 粉索   |  |
|                                           | : 2022-2023学年第二学期期末考试(6-1 | 7周:~    |      |      |      |      |      |              |      |      |      |  |
| 读号 课程                                     | 学分                        | 类别      | 考核方式 | 修读性质 | 状态   | 院系审  | 刻状态  | 教务处审核        | 状态   | _    | •    |  |
| 1 [SK080426-2]形势与政策/II                    | 0.1 ½                     | 2共課/必修課 | 考查   | 初修   | 已申请  | 未审核  |      | 未审核          |      | 取消   |      |  |
|                                           |                           |         |      |      |      |      |      |              |      | _    |      |  |
|                                           |                           |         |      |      |      |      |      |              |      |      |      |  |
|                                           |                           |         |      |      |      |      |      |              |      |      |      |  |
|                                           |                           |         |      |      |      |      |      |              |      |      |      |  |
|                                           |                           |         |      |      |      |      |      |              |      |      |      |  |
|                                           |                           |         |      |      |      |      |      |              |      |      |      |  |

 4. 学生进行缓考申请后,各教务办主任应及时登录教务 系统,进入主页,选择角色:教务办主任,点击"待办事项"。
 填写"审核意见",选择"通过"或"不通过",再进行提 交,即可完成。

| <b>()</b> 度西警察學<br>Guangxi Police Coll                                                                             | <b>院</b> 教学综合管理服务            | 平台                                |                                        |                 |                               | # 普页                |             | Q證案   | <b>02 ±</b> 30 | 🗙 全所       | 🗭 iRH        | = US       |
|----------------------------------------------------------------------------------------------------|------------------------------|-----------------------------------|----------------------------------------|-----------------|-------------------------------|---------------------|-------------|-------|----------------|------------|--------------|------------|
| 米注約服务<br>並还没有注制服务:                                                                                                 | (2周時)(周囲)水<br>(2周示学任約)<br>【○ | 05-08 12<br>运取调整场单节/运用<br>确定带试用目标 | 设置成<br>05-15                           | 表现入人<br>13      | 05-22<br>補助機構<br>公園中考<br>補助安排 | 14<br>:陳表<br>:季说时问/ |             | 05-29 | 15             |            |              |            |
| 最近使用                                                                                                    | 中办事项                         | =                                 | 待办事项                                   |                 |                               | = 0                 | 已办事项        |       |                |            |              |            |
| <ul> <li>打印学生或清指案表(百效)</li> <li>周二/小方课表</li> <li>分年近日時度(茶)/治/治費层次/参</li> <li>设置学期後学任务</li> <li>硫以学時期学任务</li> </ul> | 这有中办事项。                      |                                   | <ul> <li>2023-05-18 09:51 '</li> </ul> | 202             | 3-05-18 09:51摄文了              | UTOSC               | 没有已か事       | in.   |                |            |              |            |
| <ul> <li>高度专业地位建立相</li> <li>和学业通</li> </ul>                                                                        | 通知公告                         | 29 million 2                      | °<br>-<br>2 m2₹.                       |                 |                               | = 3                 | 浏览H显音型<br>● |       | B023-05-18 C   | 9.51提交了(J1 | 705087-2]留唐( | ₩<br>世<br> |
| 3                                                                                                    | 教务力主任 🗸                      |                                   | 62                                     | 000-2023 再串软件集团 | 有限公司 All Rights R             | leserved            |             |       |                |            | 2022-20239   | 年第二学103    |

| <b>医西警察學院</b><br>Guangxi Police College                            | 教学综合                            | 管理服务平台                                        |        |         |               |               |                | 🖨 首页 | <b>4</b> ±12 | Q 搜索    | <b>05</b> 主题 | 🗙 全屏         | () 追出 | ■更多 |
|--------------------------------------------------------------------|---------------------------------|-----------------------------------------------|--------|---------|---------------|---------------|----------------|------|--------------|---------|--------------|--------------|-------|-----|
| 关注的服务                                                              |                                 | 审核组考申请                                        |        |         |               |               |                |      |              | 1       | 印号出          | 掘交           |       |     |
| 息还没有定制服务!                                                          | 发起。                             | λ:                                            | 所加到班级: | 21侦查学1区 | 发起时间:         | 2023-05-18 09 | :51:07         |      |              |         |              |              |       |     |
|                                                                    | 申請明<br>学年:<br>学明:<br>学号:<br>课程: | 啊:<br>2022-2023学年<br>第二学期<br>[JT05087-2]警察防卫招 | 2#JIII |         |               |               |                |      |              |         |              |              |       |     |
| <ul> <li>#近後用</li> <li>#打印学生成绩值業表(省效)</li> <li>周/日/市次课表</li> </ul> | 证明<br>(援考)<br>(援考)              | 材料:<br>総別: 考试时间:中突<br>原因: 申请缓考                |        |         |               |               |                |      |              |         |              |              |       |     |
| <ul> <li>分年級接続(系)/部/培养屬次/考</li> </ul>                              | +0                              |                                               |        |         |               |               |                |      |              | for the |              |              |       |     |
| <ul> <li>设置专业理论课程(按专业)</li> </ul>                                  | 194.49                          | W(\$239-19                                    | 审视人    | 10(45)  |               |               | HIN TOURSE SAL |      |              | 19114   |              | HH 10(0) (H) |       |     |
| <ul> <li>◆ 设置学期教学任务</li> </ul>                                     | 1                               | 二级学院审核                                        | 教券の主任  |         |               |               |                |      |              |         |              |              |       |     |
| <ul> <li>● 确认学期教学任务</li> </ul>                                     | 2                               | 教务处领导                                         | 数务处领导  |         |               |               |                |      |              | -       |              | -            |       |     |
| <ul> <li>查看专业理论课程安排</li> </ul>                                     |                                 |                                               |        |         |               |               |                |      |              |         |              |              |       |     |
| • 教学业绩                                                             | 11161                           | 850 :                                         |        | 1       |               |               |                |      |              |         |              |              |       |     |
|                                                                    |                                 | \$Ø\$( <del>4</del>                           |        |         | • initia () a | 下通过           |                |      |              |         |              |              | 6     |     |

 5. 学生的缓考申请经二级学院及教务处审核通过后显 示界面如下,学生不能再取消缓考申请。

| 🛞 廣西 👔<br>Guangxi |                                  | 台              |         |      |      | 🔮 首页 | <b>1</b> ±± | Q 搜索 | <b>4\$</b> 主题 | <b>X</b> 全屏 | ▶ 退出 | 重更多 |
|-------------------|----------------------------------|----------------|---------|------|------|------|-------------|------|---------------|-------------|------|-----|
| ♀ 学生服务 → 课料       | 程考试                              |                |         |      |      |      |             |      |               |             |      | ♡☆  |
| 申请补考              | 申请缓考 考试安排表 考试通报信息                |                |         |      |      |      |             |      |               |             |      |     |
| 申请缓考              |                                  |                |         |      |      |      |             |      |               |             |      | 检索  |
| 学 2022 💲          | - 2023 学期 第二学前 > 考试轮次: 2022-2023 | 产年第二学期期末考试(6—1 | 7周) 🗸   |      |      |      |             |      |               |             |      |     |
| 序号                | 課程                               | 学分             | 类别      | 考核方式 | 修读性质 | 状态   | 院系审         | 核状态  | 教务处审核         | 就态          |      |     |
| 1 [SK080426       | 16-2]形势与政策/11                    | 0.1 😒          | :共课/必修课 | 考查   | 初修   | 已適过  | 审核          | 通过   | 审核通           | Ì           | 已审核  |     |
|                   |                                  |                |         |      |      |      |             |      |               |             |      | -   |

## 二、缓考后申请考试流程

已经办理缓考手续、有缓考申请记录的学生在可参加考 试时须在教务系统提出考试申请,教务处会在每轮考试排考 前导出申请考试的学生信息,根据学生申请的考试科目情况 进行手工排考。如最近一轮考试没有相关课程考试的,有可 能安排到下一轮。

具体流程如下:

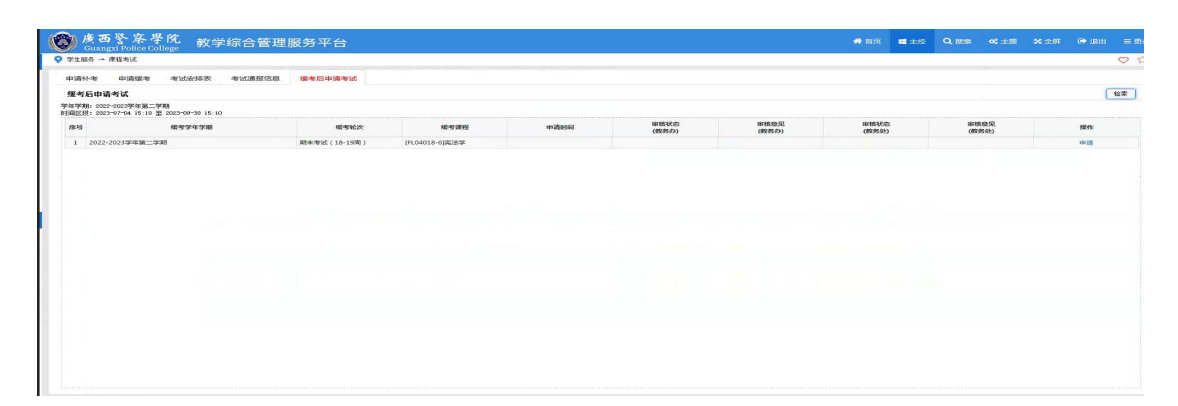

## 三、注意事项

 1.学生因病或者特殊原因不能参加考试的,须在该科目 开考前提出缓考申请,开考后将不能通过系统进行申请。

2.因病须上传医院相关证明、因公事须上传学校有关文件作为缓考申请的附件,如无证明文件的须上传有辅导员签字的纸质证明材料。

 3.缓考申请审核未通过,擅自不参与课程考试者按缺考 处理。

4.被批准缓考的学生,在可参加考试后的任何时间可在 教务系统提交考试申请(教务处不会另行通知),教务处根 据课程开设情况适时安排考试,缓考后的考试按初修成绩登 记。

 5. 学生申请缓考及申请考试后,须在教务系统中及时关 注审批进度,只有教务处审批后才算完成审批流程。

6. 若提交相关申请后1个工作日还未有结果,请联系二级学院教务办主任。

7. 从本通知公布之日起,申请缓考、缓考后申请考试均 采用教务系统线上办理,之前已使用纸质审批的缓考申请,

学生可直接通过系统申请考试,关于缓考与缓考后申请考试的纸质审批流程停止使用。

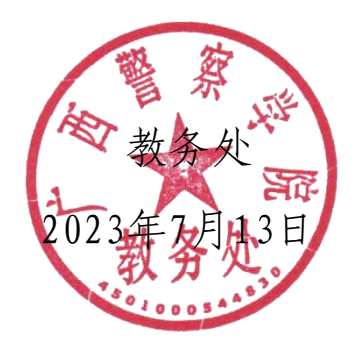